## ST. ANDREWS SCOTS SR. SEC. SCHOOL

9th Avenue, I.P. Extension, Patparganj, Delhi – 110092

Session: 2025 - 26

Class: V

Subject: Computer

Topic: Ch 2 Answer key

#### A. Tick the correct option

- 1. (iii) Spreadsheet
- 2. (iii) Cell
- 3. (i) Rows
- 4. (iv) worksheet
- 5. (iv) It allows us to create vector graphics

#### B. Fill in the blanks using the words given below

- 1. Name box
- 2. Title
- 3. Quick Access tool bar
- 4. Formula
- 5. Worksheet

#### C. State whether True or False

- 1. True
- 2. True
- 3. False
- 4. False
- 5. False

#### **D.** Answer the following questions

#### 1. Define row heading

Ans: The row heading is the grey coloured number (1,2,3, etc) located in front of each row in the worksheet.

#### 2. What is Ribbon in Excel?

Ans: Ribbon is like a strip that has various tabs such as Home, Insert, Page Layout, Formulas and Data.

#### 3. What is an active cell?

Ans: The currently selected cell that appears highlighted with the green border is active cell.

#### 4. Explain any two types of data that can be entered in a Excel.

Ans: The following type of data can be entered in Excel:

Numbers: Numbers include the digits (0-9) and their various combinations. All types of calculations can be done on numbers.

Text: Text includes the collection of letters, numbers, and special characters. No mathematical calculations can be performed on text.

#### 5. How do you enter data in a worksheet?

Ans: To enter data in a worksheet follow the given steps:

Step 1: Click on the cell where you want to enter the data and start typing.

Step 2: To move down one cell, press Enter key.

# 6. Differentiate between contiguous cell range and non-contiguous cell range.

Ans: Contiguous cell range is a collection of cells that are adjacent to or next to one another. A colon (:) is used for specifying this cell range, for example, A1:A6.

Non-contiguous cell range is a collection of cells that are not adjacent to one another. A comma (,) is used for specifying this cell range, for example, A1, B2, C3 etc.

#### 7. Write the steps to create a new workbook

Ans: To create a new workbook in Excel 2016, follow the given steps:

Step 1: Click on the File tab

Step 2: Click on the New option.

Step 3: Click on Blank workbook

A new workbook will be created

#### **TECH TWISTER**

A.

Answers: 1. D3

- 2. D5
- 3. E4
- 4. C4
- 5. B4
- 6. G4

### **B.** Number the given steps

| Click the File tab                                        | - | 1 |
|-----------------------------------------------------------|---|---|
| Click on the Browse option                                | - | 3 |
| Click on the Save or Save as option                       | - | 2 |
| Type a name for your file in the file name box            | - | 5 |
| Click on the save button                                  | - | 6 |
| Select the location where you want to save your workbook. | - | 4 |